# R Studio vs. SPSS :: Datenauswertung

#### Nützliche Funktionen in R:

- Zu Beginn des Codes können Sie die Funktion rm (list = ls()) ausführen. Dieser Befehl löscht alles, was aktuell in der Environment ist. Sie können mithilfe von rm (data) auch einen ganzen Datensatz (oder mehrere) entfernen.
- 2. Folgende Funktion zeigt Ihnen alle Objekte (Datensätze, Variablen), die Sie aktuell in der Environment haben, an: 1s ()
- Mit folgenden Funktionen können Sie Hilfe zu bestimmten Funktionen und Outputs bekommen. Es öffnet sich ein neues Ausgabefenster mit einer Beschreibung: help (Funktion) oder: ?Funktion
- 4. Mit example (Funktion) können Sie sich einen Beispiel-Code für eine bestimmte Funktion ausgeben lassen, wodurch Sie diese besser verstehen können.
- Wenn der Output zu groß wird, können Sie auch View() nutzen. Schreiben Sie dazu einfach View (data %>% Befehl). Dann öffnet sich ein Fenster, in dem Ihnen der Output schöner und übersichtlicher dargestellt wird.
- Ergebnisse in einem neuen R-Objekt abspeichern mit ergebnisse <- data %>%... und dann bspw. mit View (ergebnisse) erneut aufrufen oder f
  ür weitere Berechnungen nutzen.

# NAs / Fehlende Werte / Missing Values bei der Berechnung ausschließen:

**SPSS:** Werte filtern: Daten  $\rightarrow$  Fälle auswählen  $\rightarrow$  Falls Bedingung zutrifft  $\rightarrow \sim$  MISSING()  $\rightarrow$  Nicht ausgewählte Fälle filtern

**R**: Möchten Sie bei einer Berechnung keine NAs berücksichtigen, dann filtern Sie zuvor die NAs raus:

data %>% filter(!is.na(variable)) %>% ...

# Streuungs- und Lagemaße:

- 1. Für metrische Variablen: (Package: fidycomm) data %>% describe(variable)
- → Wichtig: Den Interquartilsabstand berechnet R hier nicht. Durch den folgenden Befehl können Sie diesen aber mitberechnen lassen: (zusätzlich: Package: dplyr) data %>% describe(variable) %>% mutate(IQR = Q75 - Q25) Dasselbe mit der Varianz: Fügen Sie dafür einfach folgenden Befehl hinzu: %>% mutate(Variance = SD^2)
- → Tipp: (Package: tidycomm) Mit ?describe() wird Ihnen die Ausgabe genauer erklärt.
- 2. Für nominal- und ordinalskalierte Variablen: (Package: tidycomm) data %>% describe\_cat(variable)

#### Gruppen erstellen & Variablen umkodieren:

SPSS: Transformieren  $\rightarrow$  Umkodieren in andere Variable  $\rightarrow$  Alte und neue Werte R:

- 1. Nominal- oder ordinalskalierte Variablen umkodieren: (Package: dplyr, tidycomm)
  - c. String-Werte: data <- data %>% select(variable) %>%
     recode\_cat\_scale(variable, assign = c("alter Wert1"
     = "neuer Wert1", "alter Wert2" = "neuer Wert2"),
     warmite = mpumy
    - overwrite = TRUE)
  - b. Integers (Zahlenwerte): data <- data %>%
     recode\_cat\_scale(variable, assign = c('Zahl1'=
     "Bezeichnung1", 'Zahl2' = "Bezeichnung2"), overwrite =
     TRUE)
- → Wenn "alle anderen Werte" als "other" (in SPSS: ELSE) betitelt werden sollen: data <- data %>% recode\_cat\_scale (variable, assign = c("alter Wert1" = "neuer Wert1", "alter Wert2" = "neuer Wert2"), other = "other")
- 2. Intervall- bzw. verhältnisskalierte Skala in eine nominal- oder ordinalskalierte Skala umkodieren und Gruppen erstellen: (Package: fidycomm) data <- data %>% categorize\_scale(variable, lower\_end = Minimum der alten Skala, upper\_end = Maximum der alten Skala, breaks = c(Werte, nach denen eine neue Gruppe beginnt), labels = c("Name Gruppe1", "Name Gruppe2"))

# Datensatz nach Variable(n) gruppieren/ gruppenweise aus

SPSS: Daten → Datei aufteilen → Ausgabe nach Gruppen aufteilen → Dann: gewünschten Befehl ausführen

R: (Package: dplyr) data %>% group\_by (variable) %>% ... → Diese Funktion ist für weitere Berechnungen/ Funktionen wie tab\_frequencies() nützlich.

### Häufigkeite

SPSS: Analysieren → Deskriptive Statistiken → Häufigkeiten → Statistiken R: (Package: tidycomm) data %>% tab\_frequencies (variable)

### Fälle und Variablen auswählen:

 ${\rm SPSS}: {\rm Daten} \to {\rm Fälle}$  auswählen  $\to {\rm Falls}$  Bedingung zutrifft (Ausgabe: Nicht ausgewählte Fälle filtern)

# R: (Package: dplyr)

1. Ganze Variablen auswählen: data %>% select(variable) Nützliche Funktionen, die Sie in select() einbetten

| können: select ( | starts              | _with("Strin | g <b>"))</b> |  |  |  |  |  |  |
|------------------|---------------------|--------------|--------------|--|--|--|--|--|--|
|                  | ends_with("String") |              |              |  |  |  |  |  |  |
|                  | contains("String")  |              |              |  |  |  |  |  |  |
|                  | last_col()          |              |              |  |  |  |  |  |  |
|                  | where(              | is.character | )            |  |  |  |  |  |  |
|                  |                     | is.numeric   |              |  |  |  |  |  |  |
|                  |                     | is.integer   |              |  |  |  |  |  |  |
|                  |                     | is.double    |              |  |  |  |  |  |  |
|                  |                     | is.logical   |              |  |  |  |  |  |  |
|                  |                     | is.factor    |              |  |  |  |  |  |  |

2. Bestimmte Fälle/Werte einer Variable auswählen: data %>% filter (variable1 == Wert & variable2 == "String") Tipp: (Package: stringr) Wenn Sie alle Fälle mit einem bestimmten String ausgegeben haben möchten, können Sie auch folgende Funktion verwenden: str\_detect (variable, "String, der enthalten ist") Da str\_detect() sensibel bzgl. Groß-/ Kleinschreibung ist, kann man bei Zweifeln, ob der String groß/kleingeschrieben wird, auch [] nutzen. Bspw. "[ss] tring"

Tipp: Statt bei vielen Bedingungen wiederholt "|" zu nutzen, können Sie auch c (…, …, …) nutzen (bspw. select (c ("variable1", "variable2", "variable3"))) Wichtig: Während in SPSS die Fälle ausgewählt werden, die man ausschließen möchte, werden in R mit filter () und select () die Fälle ausgewählt, die man behalten möchte!

# älle sortiere

SPSS: Daten → Fälle sortieren → (Sortierreihenfolge) Auf/Absteigend R: (Package: dplyr)

- 1. Aufsteigend: data %>% arrange (variable)
- Absteigend: data %>% arrange (-variable) oder data %>% desc (variable)

| Aehr Informat | ionen: https:// | 'datenanal | yse.ifkw.lmu.de/ |
|---------------|-----------------|------------|------------------|

| Reliabilitätsanalyse:                                                                                                    | Chi-Quadrat-Test: χ 2                                                                                                    |  |  |  |  |  |
|----------------------------------------------------------------------------------------------------|----------------------------------------------------------------------------------------------------|--|--|--|--|--|
| <ol> <li>Reliabilitätsanalyse bei Items (Cronbachs Alpha):</li> <li>SPSS: Analysieren → Metrisch → Reliabilitätsanalyse (Items auswählen) → Statistiken (gewünschte Optionen wie "Deskriptive Statistiken für Skala, wenn Items gelöscht" auswählen) → Weiter → OK</li> <li>R: (Package: tidycomm)</li> <li>Index erstellen und abspeichern:         <ul> <li>a. Mittelwertindex: data &lt;- data %&gt;% add_index (index_einstellung, variable1, variable2, variable3)</li> <li>→ Der Index wird hier "index_einstellung" genannt und wurde aus Variable1, Variable2 und Variable3 erstellt.</li> <li>b. Summenindex: data &lt;- data %&gt;% add_index (index_einstellung, variable1, variable2, variable3, type = "sum")</li> </ul> </li> <li>Interne Konsistenz/Reliabilität berechnen (Output: Cronbachs Alpha, Index-Beschreibung, deskriptive Statistiken über den Index): data %&gt;% get_reliability() schreiben, dann wird Ihnen die Reliabilität für alle Indizes aus Ihrem</li> <li>Derarate berechnet die Sie mit + 4 is with the prochast herea.</li> </ol>                                                                  | <ul> <li>SPSS: Analysieren → Deskriptive Statistiken → Kreuztabellen → Zeile(n) und Spalten definieren → Statistiken: Haken bei "Chi-Quadrat" → Weiter → Zellen: Unter "Häufigkeiten" Haken bei "Beobach und "Erwartet" und unter "Prozentwerte" Haken bei "Zeilenweise", "Spaltenweise" oder "Gesamtsumr R: (Package: tidycomm)</li> <li>a. Voraussetzungen prüfen: data %&gt;% tab_frequencies (variable1, variable2)</li> <li>b. Ausführung: data %&gt;% crosstab (unabhängige_variable, abhängige_variable(n), chi_sq = TRUE)</li> <li>→ Berechnet wird der Chi-Quadrat-Test und Cramer's V</li> <li>→ Tipp: Wenn Sie auch die Prozentzahlen angezeigt bekommen möchten, hängen Sie am Ende inner der Klammer noch percentages = TRUE an.</li> <li>→ Tipp: Wenn Sie auch die Zeilensumme ausgegeben haben möchten, hängen Sie am Ende innerhor der Klammer noch add_total = TRUE an.</li> </ul>                                                                                                    |  |  |  |  |  |
| 1.3 Wenn Item weggelassen ("Reliability if an item is dropped"): (Package: dplyr, psych) data \$>\$ select (c (variablen,                                                                                                    |                                                                                                    |  |  |  |  |  |
| check.keys = TRUE gibt Ihnen weiterhin unter "Item statistics" an, ob das Item invers kodiert ist. Zu sehen ist das im                                                                                                    | Regression:                                                                                                    |  |  |  |  |  |
| $\begin{array}{c} \hline \text{Ttem statistics} \\ \text{n raw,r std.r r.cor r.drop mean sd} \\ \hline \text{EK01.01-} & 878 & 0.88 & -0.82 & -0.87 & 0.85 & 4.11.4 \\ \hline \text{EK02.02} & 878 & 0.92 & 0.91 & 0.91 & 0.90 & 4.41.3 \\ \hline \text{EK01.03} & 878 & 0.92 & 0.91 & 0.91 & 0.90 & 4.41.3 \\ \hline \text{EK01.04} & 878 & 0.89 & 0.88 & 0.87 & 0.86 & 0.85 & 4.01.3 \\ \hline \text{EK01.05} & 878 & 0.91 & 0.90 & 0.90 & 0.89 & 4.21.3 \\ \hline \text{EK01.06} & 878 & 0.95 & 0.94 & 0.94 & 0.93 & 4.11.5 \\ \hline \text{EK01.08} & 878 & 0.95 & 0.94 & 0.94 & 0.93 & 4.11.5 \\ \hline \text{EK01.09} & 878 & 0.95 & 0.92 & 0.91 & 0.90 & 4.31.3 \\ \hline \text{EK01.10} & 878 & 0.95 & 0.92 & 0.91 & 0.90 & 4.31.3 \\ \hline \text{EK01.11} & 878 & 0.89 & 0.89 & 0.87 & 4.41.3 \\ \hline \text{EK01.12} & 878 & 0.83 & 0.84 & 0.81 & 0.80 & 4.01.3 \\ \hline \end{array}$                                                                                                    | <ol> <li>Einfache lineare Regression:</li> <li>SPSS: Analysieren → Regression → Linear → Abhängige und unabhängige Variable definieren<br/>Dann: Visualisieren: Grafik → Diagrammerstellung → Galerie: Auswählen aus: Streu-/Punktdiagramm →<br/>Streudiagramm auswählen → y: die zu erklärende Variable; x: die erklärende Variable → OK → Doppelklick<br/>auf das Diagramm → Anpassungslinie bei Gesamtsumme hinzufügen → unter Eigenschaften:<br/>Anpassungsmethode "Linear" anklicken</li> <li>R: (Package: fidycomm)<br/>Voraussetzungen prüfen und ausführen: data %&gt;% regress (abhängige_variable,<br/>unabhängige_variable, check_independenterrors = TRUE, check_multicollinearity = TRUE,<br/>check_homoscedasticity = TRUE)</li> </ol>                                                                                                    |  |  |  |  |  |
| <pre>2. Interrater-Reliabilität/Intercoderreliabilität:<br/>SPSS: Cohens Kappa: Analysieren → Deskriptive Statistiken → Kreuztabellen → Variablen einfügen → Statistiken ("Kappa"<br/>ankreuzen) → Weiter → Zellen (Prozentwerte: "Zeilenweise" und "Spaltenweise" ankreuzen) → Weiter → OK<br/>Dann Fleiss' Kappa: Analysieren → Metrisch → Reliabilitätsanalyse (Variablen in Bewertungen einfügen) → Statistiken (Unter<br/>"Bewerterübergreifende Übereinstimmung: Fleiss' Kappa" "Übereinstimmung bei einzelnen Kategorien anzeigen" anklicken)<br/>→ Weiter → OK<br/>R: (Package: fidycomm) data %&gt;% test_icr(variable_mit_einheitenbezeichnung,<br/>variable_mit_codierendenkennung)<br/>Möchten Sie für alle Variablen die Intercoderreliabilität berechnen, schreiben Sie einfach data %&gt;% test_icr()<br/>→ Der Output gibt die Übereinstimmung in Prozent, den Reliabilitätskoeffizienten nach Holsti-Schätzung (paarweise<br/>Mittelwertsübereinstimmung) und Krippendorffs Alpha an. Für zusätzliche Berechnung(en):<br/>data %&gt;% test_icr(variable_mit_einheitenbezeichnung, variable_mit_codierendenkennung,</pre> | <pre>2. Multiple lineare Regression:<br/>SPSS: Analysieren → Regression → Linear → Abhängige und unabhängige Variablen definieren<br/>Dann: Visualisieren: Grafik → Diagrammerstellung → Galerie: Auswählen aus: Streu-/Punktdiagramm →<br/>Streudiagramm-Matrix auswählen<br/>R: (Package: fidycomm)<br/>Voraussetzungen prüfen und ausführen: data %&gt;% regress (abhängige_variable,<br/>unabhängige_variable1, unabhängige_variable2, check_independenterrors = TRUE,<br/>check_multicollinearity = TRUE, check_homoscedasticity = TRUE)<br/>3. Visualisierung der Regressionen:<br/>R: (Package: fidycomm) data %&gt;% regress (abhängige_variable, unabhängige_variable(n)) %&gt;%<br/>visualize() → Es wird die automatische Grafik von Tidycomm erstellt.<br/>oder: data %&gt;% regress (abhängige_variable, unabhängige_variable(n)) %&gt;%<br/>visualize (which = "correlogram") # Korrelogramm<br/>which = "resfit"<br/>which = "resfit"<br/>which = "scaloc"<br/>which = "reslev"<br/># Residuals vs Leverage Diagramm<br/># Residuals vs Leverage Diagramm</pre> |  |  |  |  |  |

## 1. Pearson-Korrelation:

**SPSS:** Analysieren  $\rightarrow$  Korrelation  $\rightarrow$  Bivariat...  $\rightarrow$  metrische Variablen definieren  $\rightarrow$ Haken unter Korrelationskoeffizient: "Pearson"

R: (Package: fidycomm) data %>% correlate (variable1, variable2, method = "pearson")

Hinweis: Sie können auch mehr als zwei Variablen miteinander korrelieren lassen, wobei alle in zweier-Paaren korreliert werden. Fügen Sie dafür einfach noch weitere Variablen in der Klammer hinzu. Möchten Sie diese Variablen mit einer speziellen Variable korrelieren, dann nutzen Sie folgenden Befehl: data %>%

correlate(variable1, variable2, with =

variable mit der alle korreliert werden sollen)

Hinweis: Mit data %>% correlate() werden alle Variablen aus dem Datensatz miteinander korreliert, die geeignet sind.

Hinweis: Auch in R können Sie eine Korrelationsmatrix erstellen: data %>%

correlate(...) %>% to correlation matrix()

# 2. Kendall:

**SPSS:** Analysieren  $\rightarrow$  Korrelation  $\rightarrow$  Bivariat...  $\rightarrow$  metrische Variablen definieren  $\rightarrow$ Haken unter "Korrelationskoeffizient: Kendall-Tau-b"

R: (Package: tidycomm) data %>% correlate (variable1, variable2, method = "kendall")

# 3. Spearman Rho:

**SPSS:** Analysieren  $\rightarrow$  Korrelation  $\rightarrow$  Bivariat...  $\rightarrow$  metrische Variablen definieren  $\rightarrow$ Haken unter "Korrelationskoeffizient: Spearman"

**R**: (Package: tidycomm) data %>% correlate (variable1, variable2, method = "spearman")

### 4. Partielle Korrelation:

**SPSS:** Analysieren  $\rightarrow$  Korrelation  $\rightarrow$  Partiell...  $\rightarrow$  metrische Variablen definieren und die Kontrollvariable definieren  $\rightarrow$  Optionen...: Haken unter Statistiken "Korrelationen nullter Ordnung"

R: (Package: fidycomm) data %>% correlate (variable1, variable2, partial = drittvariable)

# 5. Visualisieren:

**SPSS:** Grafik → Diagrammerstellung... → Galerie: Auswählen aus: Streu-/Punktdiagramm  $\rightarrow$  Streudiagramm auswählen  $\rightarrow$  Variablen definieren R: (Package: tidycomm) Hängen Sie hinter jeden der vorherigen Korrelationsbefehle %>% visualize() an. Es wird die automatische Grafik von Tidvcomm erstellt.

# 1. Einfacher T-Test:

SPSS: Analysieren  $\rightarrow$  Mittelwerte und Proportionen vergleichen  $\rightarrow$  t-Test bei einer Stichprobe...  $\rightarrow$  Testvariable definieren  $\rightarrow$  Testwert eingeben  $\rightarrow$  Haken unter "Effektgrößen schätzen"

R: (Package: tidycomm)

- a. Voraussetzungen prüfen: data %>% describe (abhängige variable)
- b. Ausführung: data %>% t test (variable, mu = Wert) Der Wert aus der Grundgesamtheitist mu.
- c. Ausgabe: Wichtig: Tidycomm führt immer eine zweiseitige Testung durch! Bei einseitiger Testung müssen Sie p manuell halbieren oder Sie speichern den p-Wert in einem R-Obiekt (p) und nutzen den Befehl: p / 2

# 2. Unabhängiger T-Test:

SPSS: Analysieren → Mittelwerte und Proportionen vergleichen → t-Test bei unabhängigen Stichproben... → Test- und Gruppierungsvariable definieren **R:** (Package: dplvr, tidycomm)

a. Voraussetzungen prüfen: data %>% dplyr::group by (unabhängige variable) %>% describe (abhängige variable) (Hinweis: Der Levene-Test wird erst mit dem T-Test durchgeführt)

### $\rightarrow$ Der Output ist zu groß für die Konsole:

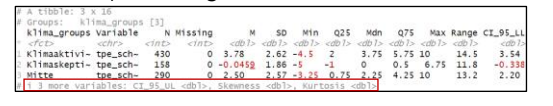

#### View(data %>% dplyr::group by(unabhängige variable) %>% describe(abhängige variable))

|   | Q. |                      |             |                |         |             |          |       |       |       |      |       |       |            |           |            |          |
|---|----|----------------------|-------------|----------------|---------|-------------|----------|-------|-------|-------|------|-------|-------|------------|-----------|------------|----------|
|   | ^  | klima_groups         | Variable    | N <sup>0</sup> | Missing | м           | SD °     | Min   | Q25 ° | Mdn ° | Q75  | Max ° | Range | CI_95_LL   | CI_95_UL  | Skewness   | Kurtosis |
| Г | 1  | Klimaaktivist*innen  | tpe_schaden | 430            | 0       | 3.78488372  | 2.616283 | -4.50 | 2.00  | 3.75  | 5.75 | 10.00 | 14.50 | 3.5368987  | 4.0328688 | -0.2709141 | 2.864087 |
| Г | 2  | Klimaskeptiker*innen | tpe_schaden | 158            | 0       | -0.04588608 | 1.858626 | -5.00 | -1.00 | 0.00  | 0.50 | 6.75  | 11.75 | -0.3379461 | 0.2461739 | 0.8335938  | 4.987028 |
| Г | 3  | Mitte                | tpe_schaden | 290            | 0       | 2.49827586  | 2.571264 | -3.25 | 0.75  | 2.25  | 4.25 | 10.00 | 13.25 | 2.2010968  | 2.7954550 | 0.3278140  | 2.729924 |

df p d Levene\_p var\_equal

b. Ausführung: data %>% t test (unabhängige variable, abhängige variable) (Tipp: Wenn Ihre UV mehr als 2-stufig ist (bspw. UV = Gruppen der Klimaskeptiker\*innen, Mitte, Klimaktivist\*innen), dann können Sie auch speziell mit dem Argument levels = spezielle Ausprägungen definieren, die Sie testen möchten: data %>% t test (unabhängige variable, abhängige variable, levels = c("Ausprägung1 der UV", "Ausprägung2 der UV"))

| (mit <b>View()</b> um den Befehl): | 4 | 2 7F        | ilter        |               |                                                |               |         |        |     |       |       |     |
|------------------------------------|---|-------------|--------------|---------------|------------------------------------------------|---------------|---------|--------|-----|-------|-------|-----|
| ,                                  | * | Variable    | M_Klimaaktiv | SD_Klimaaktiv | M_Klimaskept                                   | SD_Klimaskept | Delta_M | t = 5  | df  | p =   | d E   | Les |
|                                    | 1 | tpe_schaden | 3.785        | 2.616         | -+[31m0+[39m+[31m,+[39m+[31m0+[39m+[31m46+[39m | 1.859         | 3.831   | 19.708 | 393 | 0.000 | 1.572 | 0   |

Von links nach rechts: Mittelwert und Standardabweichung für beide UVs, Mittelwertsdifferenz, t-Wert, Freiheitsgrade, p-Wert (Wichtig: immer zweiseitig! Bei einseitiger Testung müssen Sie p halbieren), Cohens d, p-Wert des Levene-Tests (Wichtig: Wenn signifikant, dann wird automatisch eine Korrektur mit dem Welch-Test durchgeführt. In diesem Beispiel sehen wir also die Ergebnisse des Welch-Tests), var\_equal = Varianzhomogenität (TRUE = Varianzhomogenität, FALSE = Varianzheterogenität)

# 3. Abhängiger T-Test:

→ Output

SPSS: Analysieren → Mittelwerte und Proportionen vergleichen → t-Test bei Stichproben mit paarigen Werten... → Paarige Variablen definieren **R:** (Package: dplvr, tidycomm)

- a. Voraussetzungen prüfen: data %>% dplyr::group by (unabhängige variable) %>% describe (abhängige variable)
- b. Ausführung: data %>% t test (unabhängige variable, abhängige variable, paired = TRUE, case var = variable) Bei case var = geben Sie die Variable an, die R zeigt, dass Person a in Datensatz1 Person b aus Datensatz2 ist. Das kann bspw. eine case\_id sein.
- c. Ausgabe: sh. T-Test für unabhängigen Stichproben. Wichtig: Auch hier ist der p-Wert immer zweiseitig und muss bei einseitiger Testung halbiert werden.

→ Hinweis: Wenn das Format des Datensatzes geändert werden muss (Wide-Format in Long-Format): sh. Cheat Sheet R Studio vs. SPSS :: Datenaufbereitung

# 4. T-Test Visualisieren:

SPSS: Grafik → Diagrammerstellung... → Galerie: Auswählen aus: Balken → Einfache Balken auswählen → Variablen definieren R: (Package: tidycomm) Hängen Sie am Ende des Befehls noch %>% visualize() an. Es wird die automatische Grafik von Tidycomm erstellt.

#### Varianzanalyse (ANOVA)

#### 1. Einfaktorielle Varianzanalyse (ANOVA):

SPSS: Analysieren → Allgemeines lineares Modell → Univariat → Abhängige Variable und festen Faktor definieren → Optionen...: Haken unter "Deskriptive Statistiken, Homogenitätstests und Schätzungen der Effektgröße" → Weiter → Diagramme... → Faktor als Horizontale Achse definieren → Hinzufügen → Weiter → Post hoc... → Faktor unter "Post-hoc Tests für:" definieren → Haken unter "Varianzgleichheit angenommen..." bei "Bonferroni" setzen

#### R: (Package: dplyr, tidycomm)

- b. Ausführung: data %>% unianova (unabhängige\_variable, abhängige\_variable, post\_hoc = TRUE)
- Tipp: Wenn Sie die deskriptive Statistik erneut ausgegeben bekommen möchten, dann nutzen Sie am Ende in der Klammer noch descriptives = TRUE.
- → Wichtig: Auch hier ist der p-Wert immer zweiseitig und muss bei einseitiger Messung halbiert werden.
- c. Visualisierung: Hängen Sie hinter der Klammer noch den Befehl %>% visualize() an. Es wird die automatische Grafik von Tidycomm erstellt.

#### 2. Zweifaktorielle Varianzanalyse (ANOVA):

SPSS: Analysieren → Allgemeines lineares Modell → Univariat → Abhängige Variable und feste Faktoren definieren → Optionen...: Haken unter "Deskriptive Statistiken, Homogenitätstests und Schätzungen der Effektgröße" → Weiter → Diagramme... → Faktoren als Horizontale Achse und Separate Linien definieren → Hinzufügen → Weiter → Post hoc... → Faktoren unter "Post-hoc Tests für:" definieren → Haken unter "Varianzgleichheit angenommen..." bei "Bonferroni" setzen

#### R: (Package: tidyverse, psych, car)

- a. Vorbereitung Faktorisierung der Faktor-Variablen: data <- data %>% mutate (variable = as.factor(variable))
- b. <u>Voraussetzungen prüfen</u>: describeBy (abhängige\_variable ~ unabhängige\_variable1 + unabhängige\_variable2, data = data) (Wichtig: Sie schreiben kein data %>% vor den Befehl!) <u>Sie können auch einen Boxplot erstellen</u>: boxplot (abhängige\_variable ~

unabhängige\_variable1 + unabhängige\_variable2, data = data) (Wichtig: Sie schreiben kein data %>% vor den Befehl!)

Homogenität der Varianzen: leveneTest (abhängige\_variable ~ unabhängige\_variable1 \* unabhängige\_variable2, data = data) (Wichtig: Sie schreiben kein data %>% vor den Befeh!!)

→ Ausgegeben wird Ihnen der p-Wert unter "Pr(>F)". Wenn nicht signifikant: Normalverteilung <u>der Residuen</u>: anova <- **aov** (abhängige variable ~

unabhängige variable1 + unabhängige variable2, data = data)

Wenn man unterstellt, dass die UVs nicht unabhängig voneinander sind: anova <-

aov(abhängige\_variable ~ unabhängige\_variable1 + unabhängige\_variable2 +
unabhängige\_variable1 \* unabhängige\_variable2, data = data)(Wichtig: Sie schreiben
bei bei den Vorignten kein data %>% vor den Befeh!!)

Q-Q-Diagramm: plot (anova, 2) (2 bedeutet hier: es wird ein Q-Q-Plot für anova ausgegeben) (Wichtig: Sie schreiben kein data %>% vor den Befehl!)

- c. Ausführung: summary (anova) (Wichtig: Sie schreiben kein data %>% vor den Befehl!)
- Post Hoc-Test: TukeyHSD (anova) Für die Hauptfaktoren wird jeweils ein Post-Hoc Test gerechnet. Und ggf. der Interaktionseffekt (Output: Differenz; Konfidenzintervall; p-Wert) (Wichtig: Sie schreiben kein data %>% vor den Befehl!).